MONTGOMERY COLLEGE

# Manejo de las Metas

Guía de Trabajo de Workday para trabajadores eventuales y empleados

### Resumen

Usted puede crear metas individuales para evaluar y trazar su progreso con respecto a los objetivos. Puede agregar metas individuales para revisiones de reseña anual de desempeño durante el ciclo de evaluación del desempeño.

Facultad de tiempo completo: puede agregar metas individuales para revisiones de desempeño de la facultad durante el ciclo de evaluación. Facultad de tiempo parcial: usted puede agregar metas en cualquier momento antes de una revisión de desempeño programada.

# **Agregar Metas**

Haga clic en la aplicación de **Talento y Desempeño** (**Talent and Performance**) en su página principal (Home Page).

Si el grupo de tares (worklet) de Talento y Desempeño (Talent and Performance) no aparece en su página principal, haga lo siguiente:

- 1. Haga clic en el engrane in la página principal de Workday.
- 2. Bajo Grupos de tareas Opcionales (Optional Worklets), haga clic en el signo de suma para agregar una nueva linea de worklet.

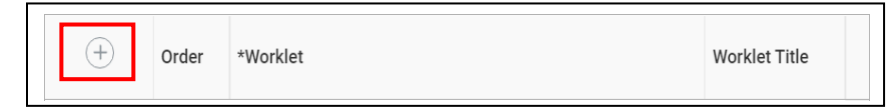

3. En la nueva línea, escriba **Talent and Performance (Talento y Desempeño)** en el recuadro y haga clic en enter.

| (+) | ₹ ▼ | Search                   | ≣ |
|-----|-----|--------------------------|---|
|     |     | × Talent and Performance |   |

- 4. Haga clic en **OK**, y luego haga clic en **Done (Terminado)**.
- 5. Abra el worklet de Talento y Desempeño (Talent and Performance).

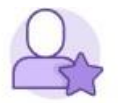

Talent and Performance

6. Bajo Talento y Desempeño (Talent and Performance), haga clic en el botón **Más (More**) para ampliar la lista.

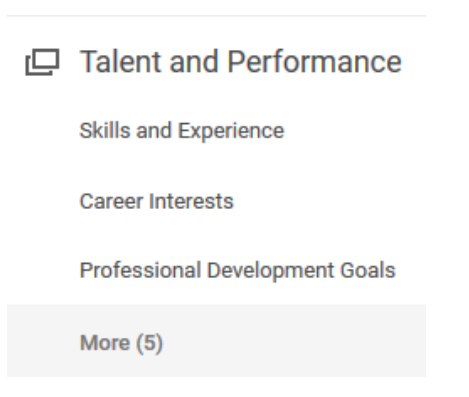

7. Seleccione Mis Metas Individuales (My Individual Goals).

#### Manejo de las Metas C MONTGOMERY COLLEGE

Guía de Trabajo de Workday para trabajadores eventuales y empleados

- 8. Haga clic en el botón Agregar (Add) para crear una meta.
- 9. Agregue una Meta (Goal) y una descripción.
- 10. (Opcional) Seleccione la categoría de la meta (Orientación, Deberes laborales, Desarrollo profesional, Servicio o Enseñanza) (Advising, Job Duties, Professional Development, Service, or Teaching). Usted puede agregar múltiples categorías, si corresponde.
- 11. (Opcional) Agregue un estatus para indicar el nivel de conclusión.
- 12. (Opcional) Soportes. Si desea vincular esta meta a una meta de organización específica, seleccione Mis Metas Organizacionales (My Organizational Goals), Montgomery College, el plazo de la meta y luego seleccione las metas. También puede escribir la meta organizacional en la barra de búsqueda (Search Bar) o busque una Meta Organizacional (Organizational Goal).
- 13. (Opcional) entre la fecha de vencimiento (Due Date) para indicar cuando va a finalizar la meta.
- 14. Haga clic en Enviar (Submit) para presentar sus metas o Guardar para Después (Save for Later) si no está listo/a para enviar. Haga clic en Cancelar (Cancel) para regresar a la pantalla anterior.

Nota: Una vez que agregue una meta, su gerente necesita autorizarla. No puede editar una meta mientras está en espera de autorización.

| Add Goal    |                                                                         |
|-------------|-------------------------------------------------------------------------|
| Goal *      | Format $\lor$   B I U A $\lor$   $\equiv$   $\otimes$   $\varkappa^{*}$ |
|             |                                                                         |
| Description | Format V B I U A V IE %                                                 |
|             |                                                                         |
| Category    |                                                                         |
| Status      | select one v                                                            |
| Supports    | :=                                                                      |
| Due Date    | MM/DD/YYYY                                                              |
|             |                                                                         |
|             |                                                                         |
|             |                                                                         |

### Agregar Metas de Desarrollo Profesional

Desde la aplicación de Talento y Desempeño (Talent and Performance) en su página principal (Homepage).

- 1. Bajo Talento y Desempeño (Talent and Performance), haga clic en Metas de Desarrollo Profesional (Professional **Development Goals**).
- 2. Haga clic en el botón Agregar (Add) para crear una meta.
- 3. Introduzca una Meta (Goal) y cualquier información adicional.
- 4. Agregue un estatus para indicar el nivel de conclusión.
- 5. Haga clic en la flecha junto a **Detalles** (**Details**) para introducir los detalles de la meta.
- 6. (Opcional) Seleccione la categoría de la meta.
- 7. (Opcional) Introduzca una Fecha de inicio (Start Date) y Fecha de conclusión (Completion Date) una vez que hava completado su meta.
- 8. Haga clic en la palomita para guardar la meta.

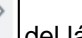

- 9. Para editar su meta, haga clic en el botón del lápiz. Haga los cambios y guarde la meta.
- 10. Haga clic en el botón Add (Agregar) para agregar otra meta.

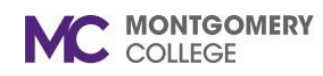

## Manejo de las Metas

Guía de Trabajo de Workday para trabajadores eventuales y empleados

### **Ver sus Metas**

 Desde la aplicación de Talento y Desempeño (Talent and Performance), haga clic en Mis Metas Individuales (My Individual Goals). Si no está listado, pueda necesitar hacer clic en el botón Más (More) para ampliar la lista.

| Talent and Performance         |  |
|--------------------------------|--|
| Skills and Experience          |  |
| Professional Development Goals |  |
| Printable Review               |  |
| Feedback Received              |  |
| My Individual Goals            |  |
| My Interests                   |  |
| Manage Job Alerts              |  |

 Todas las metas aparecen agrupadas en sus estados (No iniciado, Iniciado, o Completado) (Not Started, Started or Completed). Haga clic en la Meta (Goal) para ver los detalles.

## **Metas Organizacionales**

Desde la página principal (homepage) de Workday:

1. Utilice el recuadro de Búsqueda (Search) para navegar al informe de **Mis Metas** (**My Goals**). Escriba **My Goals** (**Mis Metas**) y seleccione el informe.

| Q | my goals           |   |
|---|--------------------|---|
| Ē | My Goals<br>Report | ] |

2. Haga clic en las **Metas Organizacionales** (**Organizational Goals**) para ver las metas del colegio.

### **Archivar Metas**

Desde la página principal (homepage) de Workday:

 Utilice el recuadro de Búsqueda (Search) para navegar al informe de Mis Metas (My Goals). Escriba My Goals (Mis Metas) y seleccione el informe.

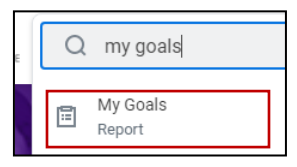

- 2. Haga clic en las **Metas Archivadas** (**Archived Goals**) para ver sus metas archivadas. Si ha archivado algunas metas, estas aparecerán en la tabla.
- 3. Para archivar una meta, haga clic en el botón Archivar Metas (Archive Goals).
- 4. Seleccione una meta de la cuadrícula **Activa** (**Active**) y haga clic en **OK** y **Done**.
- 5. Si no tiene ningunas metas para archivar, haga clic en **Cancelar** (**Cancel)** y regrese a la pantalla anterior.

<u>Nota:</u> Una vez que su gerente haya autorizado la petición, vea la meta archivada desde la pestaña de **Metas Archivadas (Archived Goals)**.